## Инструкция к подключению к ВКС через TrueConf сервер

1. Открыть ссылку, полученную от организатора через браузер:

| https://cdto01.digital.gov.ru/c/ |            |
|----------------------------------|------------|
| <b>SrueConf</b>                  | <b>-</b> ~ |

2. Выбираем способ подключения "Браузер":

## Выберите способ подключения к конференции "Актуальные вопросы подготовки годового отчета"

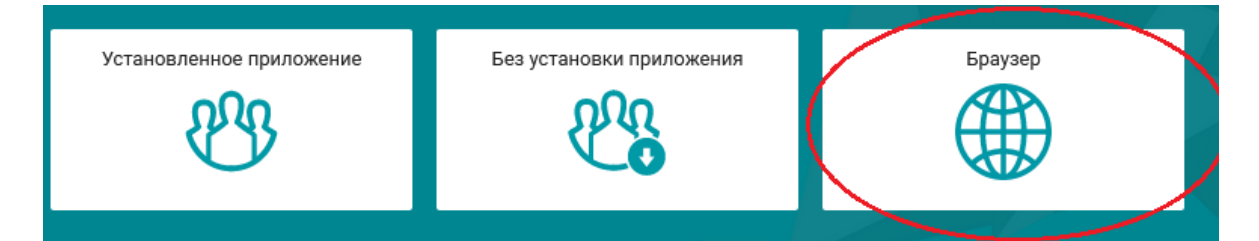

3. В строке Имя пользователя указать название ЛПУ:

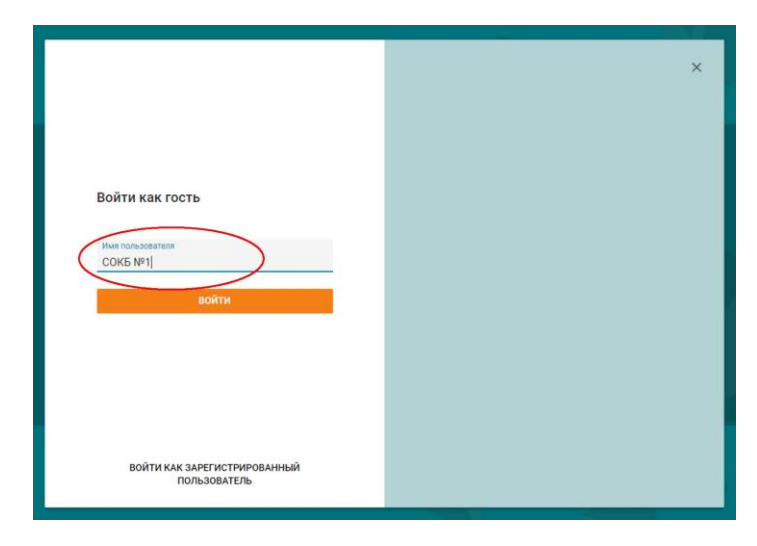

## 4. Обязательно дать разрешение на использование камеры и микрофона:

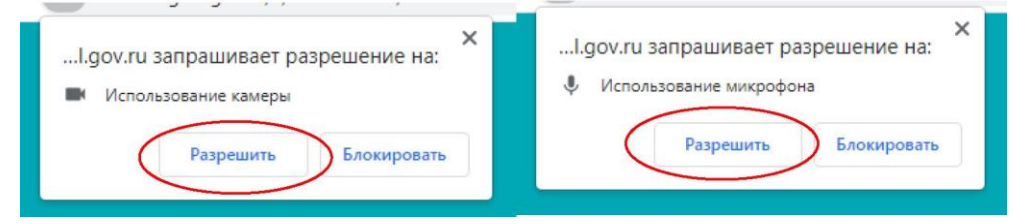

## 5. Нажать кнопку Подключиться:

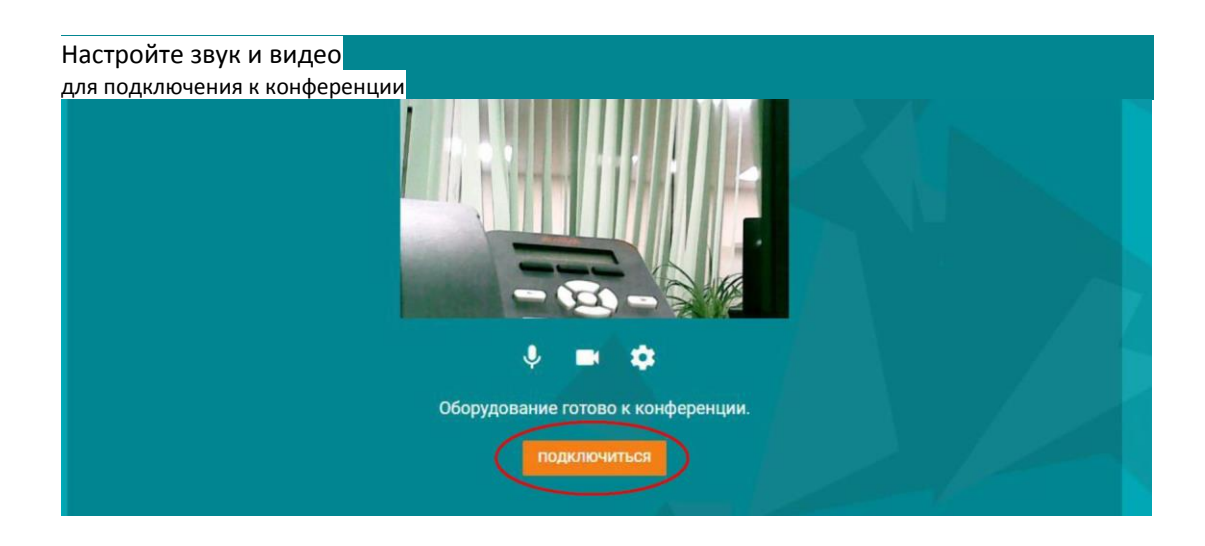